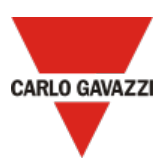

# Carlo Gavazzi UWP 3.0 Getting Started Guide for AWS IoT Core

# Table of Content

| 1 |
|---|
| 1 |
| 1 |
| 2 |
| 2 |
| 2 |
| 2 |
| 2 |
| 2 |
| 2 |
| 2 |
| 3 |
| 6 |
| 6 |
| 6 |
|   |

# **Document Information**

#### Document revision history

| Revision | Date       | Description      |
|----------|------------|------------------|
| REV01    | 2023/08/22 | Publish document |

### Applicable operating system for this guide

This guide is applicable to all the operating system which supports a browser.

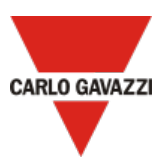

## Overview

This document describes how to connect a Carlo Gavazzi UWP 3.0 gateway to AWS IoT-Core. *Note: for further details about UWP 3.0 go to our website clicking <u>here</u>* 

# Hardware description

The following UWP 3.0 models have been tested

| Device name   | Datasheet link    | Installation manual link | Website page |
|---------------|-------------------|--------------------------|--------------|
| UWP30RSEXXX   |                   | <u>UWP 3.0 IM</u>        | Link         |
| UWP30RSEXXXSE | <u>UVP 3.0 D3</u> | UWP 3.0 SE IM            | Link         |

#### User provided items

None

## 3<sup>rd</sup> party purchasable items

None

## Set up your development environment

Tools installation (IDEs, Toolchains, SDKs) None

### Set up device hardware

Following are the main steps:

- 1. Perform the UWP 3.0 commissioning Note: for further details, read the <u>installation manual</u>
- 2. Connect the UWP 3.0 to the Internet. *Notes:* 
  - For further details, read the <u>quick guide connection</u>
  - Remember to set the DNS server properly from the System settings menu of the controller web app

## Set up your AWS account and permissions

Following are the main steps:

- 3. Log into your AWS account Note: click <u>here</u> for more information about how to set up an AWS IoT-Core account
- Create AWS IoT resources for your device. Notes: A 5-step procedure will start (AWS IoT > Connect > Connect one device) To get started, follow the steps outlined in the sections below:
  - Sign up for an AWS account
  - Create an administrative user
  - Open the AWS IoT console
  - Pay special attention to the Notes.

Click here for more information about how to create AWS IoT resources.

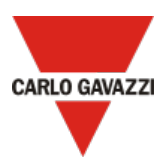

## Create resources in AWS IoT

#### Following are the main steps:

In Step 1 – Prepare your device, from point 4 copy the string, and paste it into a separate sheet deleting the word "ping" as shown below.
 This is the *connection string* that you will use in step 16

AWS IoT > Connect > Connect one device Step 1 Prepare your device Info Prepare your device Step 2 How it works Register and secure your device  $\mathbf{D} \to \mathbf{O}_{\mathbf{O}} \to \mathbf{C}_{\mathbf{O}}$ Step 3  $\Theta \rightarrow \bigcirc$ A ..... 🖓 🏧 Choose platform and SDK A thing resource uses certificates to In this wizard, we'll be creating a When a device connects to AWS Download connection kit thing resource in AWS IoT. A thing secure communication between IoT, policies enable it to subscribe and publish MQTT messages with AWS IoT message broker. resource is a digital representation of a physical device or logical your device and AWS IoT. AWS IoT policies control access to the AWS IoT resources. This wizard creates Step 5 entity. Run connection kit the certificate and policy for your device. Prepare your device 1. Turn on your device and make sure it's connected to the internet. 2. Choose how you want to load files onto your device 1. If your device supports a browser, open the AWS IoT console on your device and run this wizard. You can download the files directly to your device from the browser. 2. If your device doesn't support a browser, choose the best way to transfer files from the computer with the owser to your device. Some options to transfer files include using the file transfer protocol (FTP) and using a USB memory stick. 3. Make sure that you can access a command-line interface on your device. 1. If you're running this wizard on your IoT device, open a terminal window on your device to access a command-line interface. 2. If you're not running this on your IoT device, open an SSH terminal window on this device and connect it to your IoT device 4. From the terminal window, enter this command-🗗 Сору ping a3avgzpu0t XXXx-ats.iot.eu-central-1.amazonaws.com After you complete these steps and get a successful ping response, you're ready to continue and connect your device to AWS IoT. Cancel Next

6. In **Step 2 - Register and secure your device**, enter a *thing name* and copy it into a separate sheet. This is the *client ID* and the *Topic* that you will use in step 16

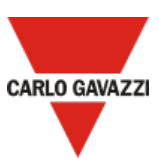

| Step 1<br>Prepare your device          | Register and secure your device Info                                                                                                    |  |
|----------------------------------------|----------------------------------------------------------------------------------------------------|--|
| Step 2 Register and secure your device | Represent your device in the cloud                                                                                                    |  |
| Step 3<br>Choose platform and SDK      | A thing resource is a digital representation of a physical device or logical entity in AWS IoT. A thing resource lets your device use AWS IoT features such as Device Shadows, events, jobs, and other device management features. Certificates authenticate your device, and policies authorize access to other AWS resources and actions. This wizard helps you create the thing resource, policy, and certificate resources |  |
| Step 5<br>Run connection kit           | necessary to connect your device to AWS IoT so that it can publish simple messages.<br>After you complete this wizard, you can edit the resources to explore AWS IoT<br>features further.                                                                                                    |  |
|                                        | Thing properties                                                                                                    |  |
|                                        | Create a new thing     Choose an existing thing                                                                                                    |  |
| L                                      | Thing name Inter, name Enter, name Enter a unique name containing only: letters, numbers, hyphens, colons, or underscores. A thing name can't contain any spaces.                                                                                                    |  |
|                                        | Additional configurations<br>You can use these configurations to add detail that can help you to organize, manage, and search your things.                                                                                                    |  |
|                                        | ► Thing type - optional                                                                                                    |  |
|                                        | Searchable thing attributes - optional     Thing groups - optional                                                                                                    |  |
|                                        | Billing group - optional                                                                                                    |  |
|                                        | Certificate and policy for your device<br>Your device requires a unique device certificate to securely authenticate its identity to AWS IoT, and an AWS IoT<br>policy that authorizes it to send and receive messages. We'll create these resources for your device automatically.<br>You can review and edit their properties later, if necessary.                                                                            |  |
|                                        | Cancel Previous Next                                                                                                    |  |

- 7. In Step 3 Choose platform and SDK, set:
  - Linux as device platform operating system
  - *Node.js* as AWS IoT Device SDK

For UWP 3.0 is not necessary to run the connection kit (skip step 5 of the AWS IoT > Connect > Connect one device procedure)

- 8. To provision the UWP 3.0 with a signed AWS certificate, from your AWS IoT-Core account go to Security > Certificates
- 9. Click Add certificate > Create certificate
- 10. From Certificate, select Auto-generate new certificate, set the certificate status to Active and click create (as shown below)

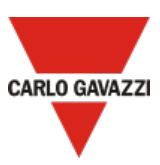

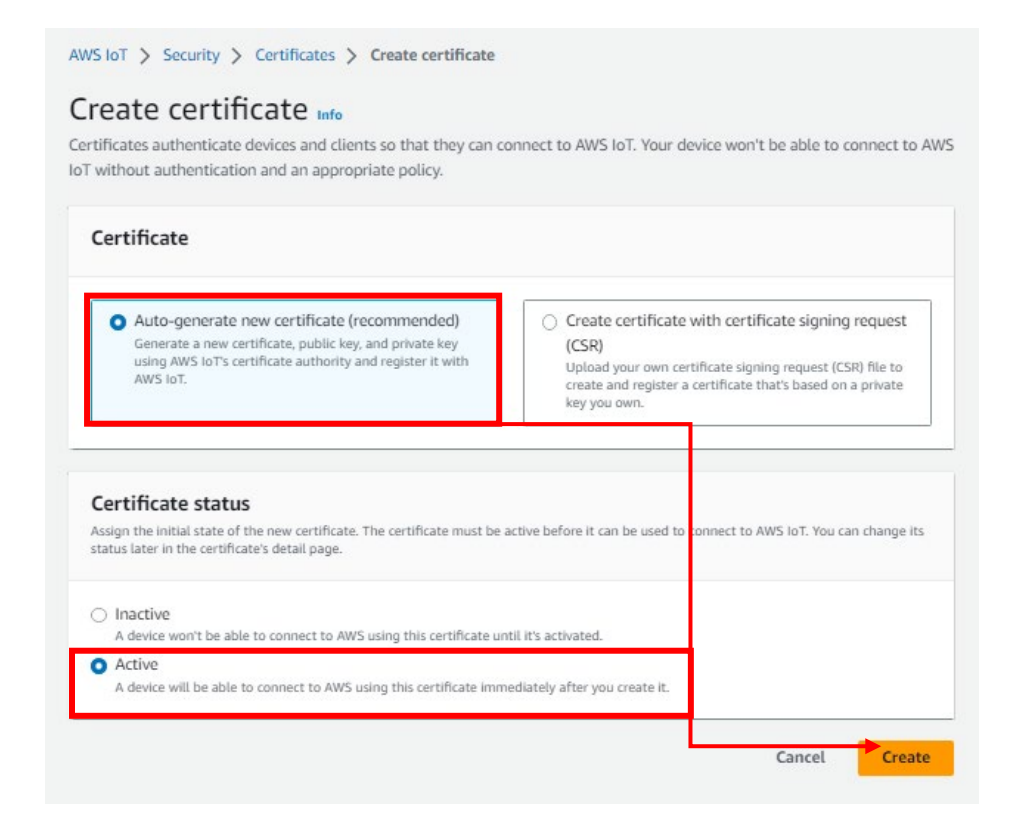

11. Download the **Device certificate** and **Private key file** as shown below. Note: you will use these files in step 16.

| Download certificates and keys                                                                                                    | ×                                                                                                    |
|----------------------------------------------------------------------------------------------------|----------------------------------------------------------------------------------------------------|
| Download certificates and keys<br>Download and install the certificate and key files to your device so that it ca<br>IoT. You can download the certificate now, or later, but the key files can only                                                                                                    | in connect securely to AWS<br>y be downloaded now.                                                                                                    |
| Device certificate<br>1e12bdf83ddte.pem.crt                                                                                                    | Download                                                                                                    |
| Key files<br>The key files are unique to this certificate and can't be downloaded after you<br>Download them now and save them in a secure place.                                                                                                    | u leave this page.                                                                                                    |
| $\bigstar$ This is the only time you can download the key files for the                                                                                                    | is certificate.                                                                                                    |
| Public key file<br>1e12bdf83dded8dc3730a4c1c70e67-public.pem.key                                                                                                    | ➡ Download                                                                                                    |
|                                                                                                    |                                                                                                    |
| Private key file<br>1e12bdf83dded8dc3730a4cc70e67-private.pem.key                                                                                                    | ☑ Download                                                                                                    |
| Private key file<br>1e12bdf83dded8dc3730a4cc70e67-private.pem.key<br>Root CA certificates<br>Download the root CA certificate file that corresponds to the type of data er<br>you're using. You can also download the root CA certificates later.                                                                                                    | Download                                                                                                    |
| Private key file<br>1e12bdf83dded8dc3730a4cc70e67-private.pem.key<br>Root CA certificates<br>Download the root CA certificate file that corresponds to the type of data en<br>you're using. You can also download the root CA certificates later.<br>Amazon trust services endpoint<br>RSA 2048 bit key: Amazon Root CA 1                                                                                                    | Download  Additional  Additional  Additi |
| Private key file<br>1e12bdf83dded8dc3730a4cc70e67-private.pem.key<br>Root CA certificates<br>Download the root CA certificate file that corresponds to the type of data er<br>you're using. You can also download the root CA certificates later.<br>Amazon trust services endpoint<br>RSA 2048 bit key: Amazon Root CA 1<br>Amazon trust services endpoint<br>ECC 256 bit key: Amazon Root CA 3                                                                                                    | Download  Download  Download  Download                                                                                                    |
| Private key file<br>1e12bdf83dded8dc3730a4cc70e67-private.pem.key<br>Root CA certificates<br>Download the root CA certificate file that corresponds to the type of data en<br>you're using. You can also download the root CA certificates later.<br>Amazon trust services endpoint<br>RSA 2048 bit key: Amazon Root CA 1<br>Amazon trust services endpoint<br>ECC 256 bit key: Amazon Root CA 3<br>If you don't see the root CA certificate that you need here, AWS le<br>root CA certificates. These root CA certificates and others are avaid<br>developer guides. | Download      Download      Download      Download      Download      Download      Download      Download                                                                                                    |

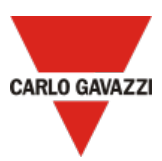

## Provision the UWP 3.0 with credentials

Following are the main steps:

- 12. Log into the UWP 3.0 Web App
- 13. From the *Navigation bar*, click **E** to open the Main menu.
- 14. From the Services menu, select the AWS IoT service to open the configuration page.
- 15. From the Service configuration tile, click ▼ (under Service) to select Enable.

#### 16. In the same tile, add the:

- Connection string (saved in step 5)
- Client ID (saved in step 6)
- Topic (saved in step 6)
- Security certificates

Note: click Upload certificate files to upload the Device certificate and the private key file saved in step 12

#### • Upload interval.

Note: The Start date is not available when the service is enabled.

- 17. Click **Select variables** to choose the devices that the Data Push service has to consider *Note: this menu shows the devices that have been enabled to log data in the UWP 3.0 database. For more information about how to configure the database, read the UWP 3.0 Tool manual*
- 18. Click **D** to save the configuration.
- 19. From the *Information* tile, check on the service status. The green *Status* icon informs you that the procedure has been completed successfully. Click *Show logs – OK* to open the list of successfully loaded data.

### Verify messages in AWS IoT Core

The AWS IoT MQTT client allows to view the data sent by your device. Click <u>here</u> for more information about the client.

### Troubleshooting

From UWP 3.0 Web App, from the *Information* tile in Services > AWS IoT service, check on the service status.

| Element                | Description                             |
|------------------------|-----------------------------------------|
| Status                 | Service status:                         |
|                        |                                         |
|                        | Active / O Inactive / Disconnected      |
| Last data transmission | Date/time of the last data transmission |
| Show logs - OK         | Logs lost successfully loaded           |
| Show logs - Errors     | Logs list errors                        |

For more information about AWS Troubleshooting click <u>here</u>